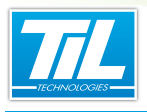

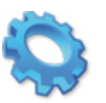

# UTILISATION DE VISIO-SESAME

- 🔬 Introduction
- A Lancement de VISIO-SESAME
- 🔊 Interface utilisateur
- Willisation de VISIO-SESAME

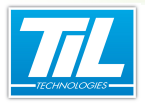

# Introduction

# Préambule

VISIO-SESAME est un logiciel d'exploitation permettant de visualiser simplement les images de caméras connectées sur des enregistreurs numériques (direct ou historique).

Son moniteur virtuel configurable fonctionne conjointement avec MICRO-SESAME et permet d'afficher plusieurs sources vidéo simultanées.

Il dispose de commandes complémentaires permettant de réaliser des opérations de pilotage de dôme, prépositions ou d'écoute et interpellation à distance.

## Contenu du chapitre

Dans ce chapitre seront abordés les points suivants :

- · La présentation de l'interface utilisateur
- Les 2 méthodes pour lancer VISIO-SESAME
- · Visualiser une caméra en direct
- Visualiser un historique vidéo
- Piloter un dôme
- Créer un groupe
- Créer un scénario

## Licences MICRO-SESAME

L'accès aux applications abordées dans ce manuel est protégé par un ou plusieurs codes licence. Merci de contacter le service commercial de Til-Technologies pour déverrouiller l'accès.

Le tableau suivant présente les licences MICRO-SESAME nécessaires pour suivre les différentes étapes de ce chapitre :

| Référence  | Désignation                               | Obligatoire | Optionnelle |
|------------|-------------------------------------------|-------------|-------------|
| MS-SCAxxxx | Licence Serveur MICRO-SESAME              | Х           |             |
| MS-SCVx    | Supervision de caméras vidéo VISIO-SESAME | Х           |             |
| MS-SYNOx   | Licence Animation de synoptiques          |             | х           |

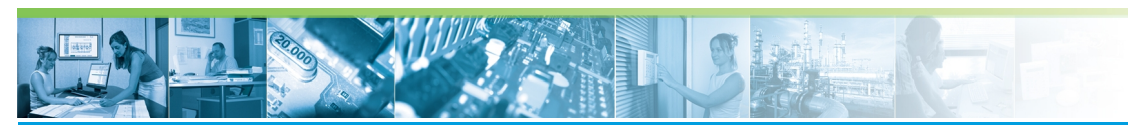

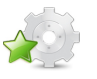

# Lancement de VISIO-SESAME

# Préambule

L'interface utilisateur de VISIO-SESAME ne dispose pas de bouton de commande depuis le "*Menu prin-cipal*" de MICRO-SESAME.

Pour lancer l'application VISIO-SESAME, il existe 4 solutions :

- Cliquer sur l'icône verte de l'**'historique**'' après avoir effectué une requête dans l'onglet "Évènements techniques" dans la même fenêtre.
- Utiliser la commande du menu contextuel associé à la ligne sélectionnée dans la fenêtre de surveillance GTC.
- Cliquer sur un bouton dédié depuis un synoptique développé par notre partenaire installateur.
- Créer un raccourci sur le bureau de l'application.

### Lancement depuis la gestion de l'historique

Cliquer sur l'icône <sup>set</sup> depuis la fenêtre de l'"*historique*" après avoir effectué une requête dans l'onglet "Évènements techniques" dans la même fenêtre.

La fenêtre suivante présente un exemple de vue typique :

| 🔷 Historique - [ADMINISTRATEUR -                                                    | Profil opérateur /                                                   | Administrateur]                                           |                          |                                            |                 | □ ×   |
|-------------------------------------------------------------------------------------|----------------------------------------------------------------------|-----------------------------------------------------------|--------------------------|--------------------------------------------|-----------------|-------|
| 🍺 👌 😂 🖄 🔲 🗗                                                                         | 1 😿                                                                  |                                                           |                          |                                            |                 | ?     |
| Période prédéfinie Début - Durée 7 derniers jours                                   |                                                                      | Période de recherch<br>Du 14/03/2012 1<br>au 21/03/2012 1 | ne<br> 7:59 ▼<br> 7:59 ▼ | echercher (F5)                             |                 |       |
| Contrôle d'accès Evènements tech<br>Filtres prédéfinis<br>A Alarmes + Télécommandes | niques Evènem<br>Filtre:                                             | ents système Audit o                                      | es modifications Fu      | ision (tous les évènements)                |                 | ۲     |
| 🚹 Catégorie - Siège Aix                                                             | Alarmes     Numériques     Seulement     Listes des v     Catégories | es valeurs forcées                                        | Télécommandes            | Autres évènements                          |                 |       |
|                                                                                     | A F V                                                                | Date - Heure                                              | Valeur textuelle         | Description                                | Nom             | Nur 🔺 |
|                                                                                     | 3                                                                    |                                                           |                          | Simulation<br>enregistrement sur<br>alarme |                 | 1     |
|                                                                                     | 0                                                                    | 21/03/2012 17:18:59                                       | ARRET                    | Simulation<br>enregistrement sur<br>alarme | SIMU_AL_ENREG   | 1     |
|                                                                                     | 0                                                                    | 21/03/2012 17:19:00                                       | MARCHE                   | Simulation<br>enregistrement sur<br>alarme | SIMU_AL_ENREG   | 1     |
|                                                                                     | •                                                                    | 21/02/2012 17:10:02<br>III                                | ADDET                    | Simulation                                 | CTRAIL AT ENDER |       |
| Evènements chronologiques                                                           |                                                                      |                                                           |                          |                                            |                 | ₽×    |
| Date - Heure                                                                        |                                                                      |                                                           |                          |                                            |                 |       |
| 🔍 21/03/2012 17:18:58 T                                                             | élécommande                                                          | Simulation                                                | enregistrement s         | ADMINISTRATEUR                             |                 |       |
| - 21/03/2012 17:18:58 N                                                             | ARCHE                                                                | Simulation                                                | enregistrement s         | SIMU AL ENREG                              |                 |       |
| a 21/03/2012 17:18:59 A                                                             | RRET                                                                 | Simulation                                                | enregistrement s         | SIMU AL ENREG                              |                 |       |
|                                                                                     |                                                                      |                                                           |                          |                                            |                 | •     |
| 447.0                                                                               |                                                                      |                                                           |                          |                                            |                 |       |

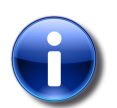

#### Rappel

Le lancement de VISIO-SESAME depuis la fenêtre de gestion de l'historique ne permet pas de visualiser l'image directe d'une caméra en première opération.

#### Lancement depuis la surveillance GTC

Utiliser la commande du menu contextuel associé à la ligne sélectionnée dans la fenêtre de surveillance GTC.

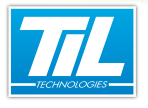

5

Après avoir sélectionné une ligne possédant l'icône 🧐, cliquer droit sur la ligne et sélectionner "Afficher la vidéo enregistrée" dans le menu contextuel (1).

La fenêtre suivante est un exemple de représentation possible :

| Micro-Sésame [Surveillance GTC- ADMINIS] | TRATEUR ]                            | x   |
|------------------------------------------|--------------------------------------|-----|
| & 🖉 🔀 🚺 🚺 🔽 Alarmes<br>☑  Télécomma      | rndes                                |     |
| Aucune                                   | alarme en cours                      |     |
|                                          |                                      | ^   |
|                                          |                                      | -   |
| <                                        |                                      | . F |
| List                                     | e des états                          |     |
| 0003 01/01/1992 00:00:00 ARRET           | ANIM BARRIERE levée                  |     |
| 0005 21/03/2012 17:20:20 ARRET           | ANIM_FEU_1                           |     |
| 0006 21/03/2012 17:20:20 ARRET           | ANIM_FEU_2                           | -   |
| <                                        |                                      | Þ   |
| Liste des                                | s télécommandes                      |     |
| ODD1 22/03/2012 14/26/18 ABBET           | Simulation enregistrement sur alarme | •   |
| Commande opérateur                       | Anim_Intrusion                       |     |
| Commande impulsionnelle                  | Anim_Zone                            | Ψ.  |
| Forçage état                             |                                      | •   |
| Annulation Forçage                       |                                      |     |
| Courbe                                   |                                      |     |
| Afficher la vidéo enregistrée. 🌔         |                                      |     |
| Nom : SIMU_AL_ENREG                      |                                      |     |

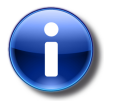

## Rappel

Le lancement de VISIO-SESAME depuis la fenêtre de surveillance GTC ne permet pas de visualiser l'image directe d'une caméra en première opération.

#### Lancement depuis un synoptique

Cliquer sur un bouton dédié depuis un synoptique développé par notre partenaire installateur.

Dans ce cas, les caméras du site sous surveillance peuvent être accessibles de plusieurs manières différentes et dépendent essentiellement des capacités de l'enregistreur numérique et de la programmation effectuée.

Le lancement peut être réalisé :

- en cliquant sur un bouton
- en cliquant sur un objet graphique
- par menu contextuel

la fenêtre suivante montre un exemple de lancement depuis un objet graphique représentant un dôme motorisé (1) :

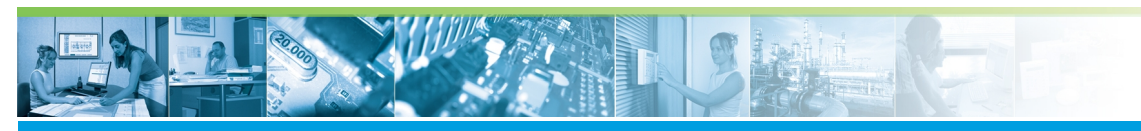

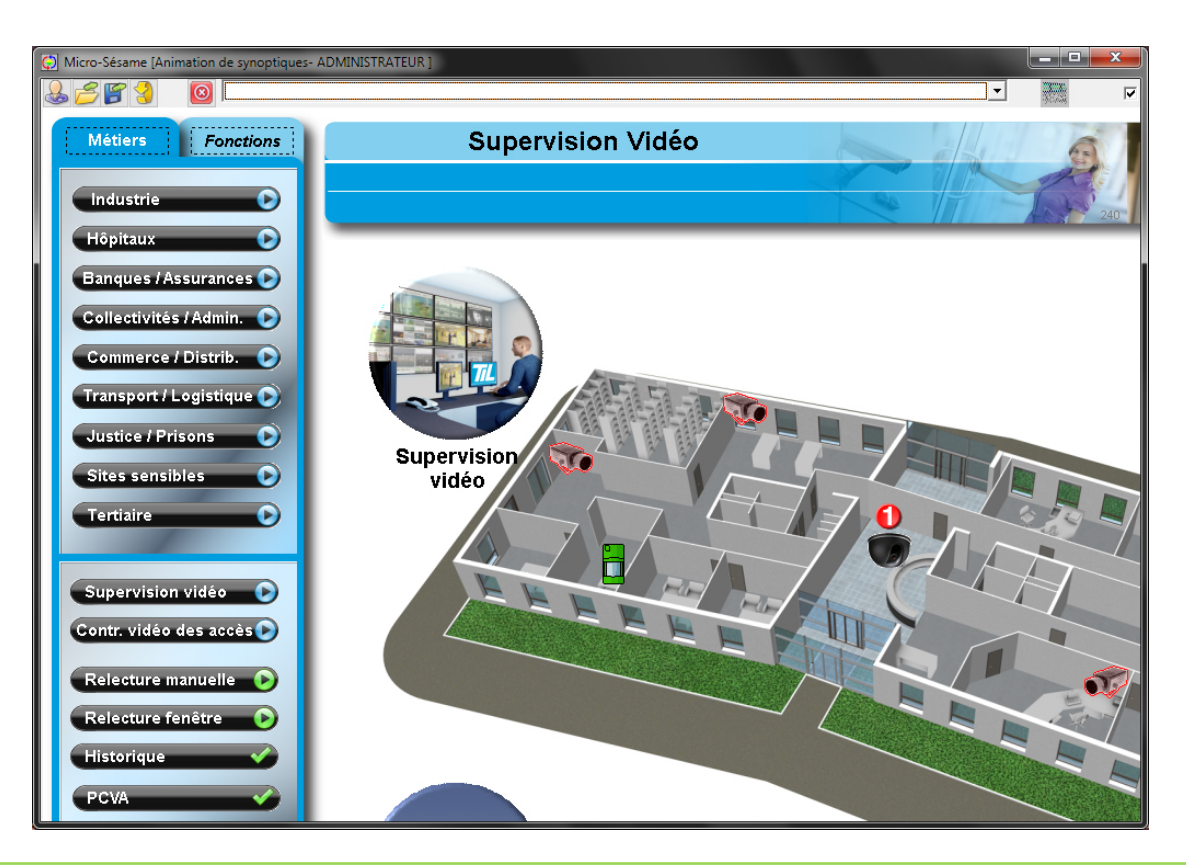

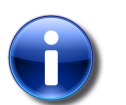

#### Rappel

Le lancement de VISIO-SESAME depuis un synoptique autorise la visualisation de l'image directe d'une caméra ou une séquence enregistrée et sauvegardée en historique.

#### Lancement depuis un raccourci sur le bureau

Pour créer le raccourci de l'application VISIO-SESAME, veuillez suivre le tableau suivant :

| Étape | Action                                                                                                    |
|-------|----------------------------------------------------------------------------------------------------|
| 1     | Aller dans le répertoire des programmes MICRO-SESAME (Par défaut : "C:\MSESAME\PROG")                                                                                |
| 2     | Copier l'application "se_videoview.exe".                                                                                                    |
| 3     | Coller le raccourci de l'application sur le bureau.                                                                                                    |
| 4     | Cliquer droit sur le raccourci, puis choisir "Propriétés" dans le menu contextuel.                                                                                   |
| 5     | Dans le champ " <i>Cible</i> ", Ajouter le chemin du répertoire de la configuration.<br>(Exemple : <b>C:\MSESAME\PROG\se_videoview.exe "-d=C:\MSESAME\CONFIG\"</b> ) |
| 6     | Fermer la fenêtre de propriétés en cliquant sur " <b>OK</b> ".                                                                                                    |

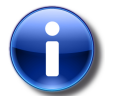

6

#### Rappel

Le lancement de VISIO-SESAME depuis le raccourci :

• requiert le login et le mot de passe d'un utilisateur de MICRO-SESAME, avec les droits de consultation et/ou d'affichage de l'interface vidéo.

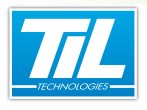

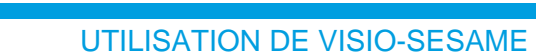

• ne permet pas de visualiser l'image directe d'une caméra en première opération.

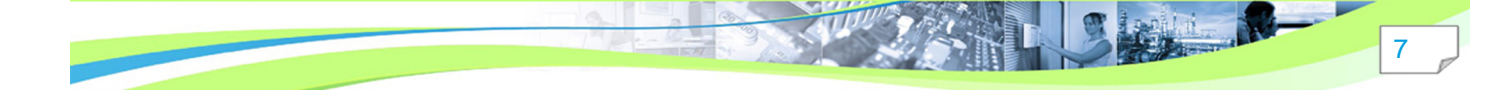

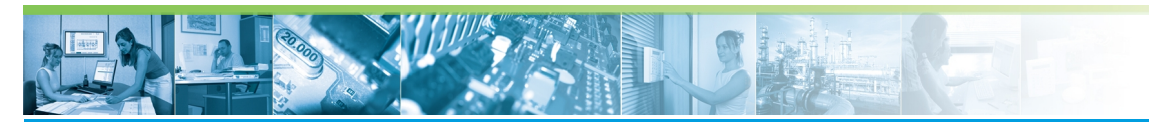

# Interface utilisateur

### Description sommaire

Après démarrage de VISIO-SESAME, la fenêtre peut prendre cette représentation :

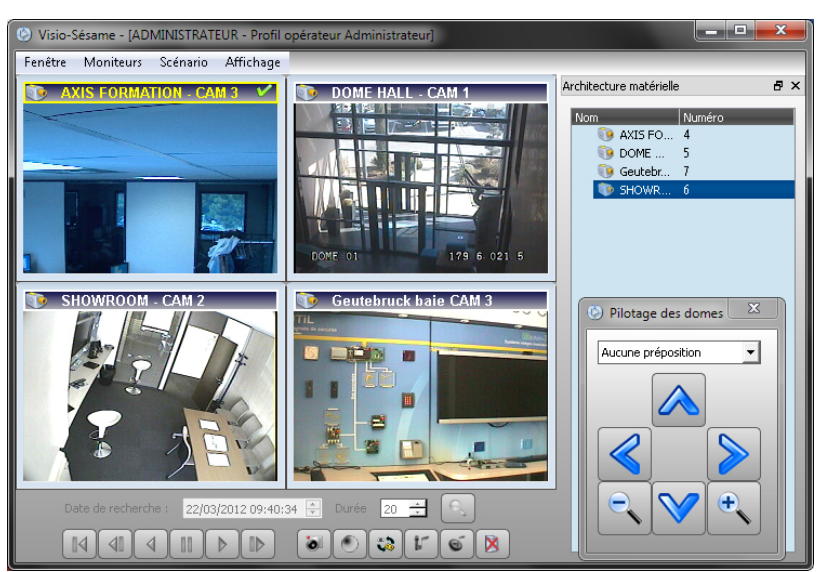

Cette fenêtre est composée de trois parties principales :

- la barre de menu,
- la zone de matrice virtuelle modulaire,
- la zone d'actions rapides.

Il peut éventuellement s'ajouter à l'affichage sur demande :

- la fenêtre d'architecture matérielle (détachable),
- la fenêtre de pilotage des dômes.

#### 🔄 La barre de menu

La barre de menu contient les fonctions nécessaires à la manipulation de la matrice virtuelle et de ces accessoires.

Le tableau ci-dessous fait le tour des fonctionnalités :

| Menu      | Contenu                            | Fonction                                                                |
|-----------|------------------------------------|-------------------------------------------------------------------------|
| Fenêtre   | Quitter                            | Pour fermer la matrice vidéo                                            |
| Moniteurs | Ajouter un moniteur                | Pour ajouter un moniteur à la matrice en cours                          |
|           | Organiser les moniteurs en 320x240 | Redimentionne tous les moniteurs de la matrice à la valeur citée        |
|           | Organiser les moniteurs en 160x120 | Redimentionne tous les moniteurs de la matrice à la valeur citée        |
| Scénario  | Enregistrer le scénario            | Mémorise la position des fenêtres en vue de la pro-<br>chaine ouverture |

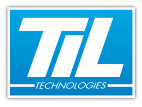

| Menu      | Contenu                                   | Fonction                                                                                                    |
|-----------|-------------------------------------------|----------------------------------------------------------------------------------------------------|
|           | Restaurer le scénario                     | Repositionne les fenêtres comme au moment du pré-<br>cédent enregistrement                                                       |
|           | Scénario 1                                | 4 écrans dans la matrice                                                                                                    |
|           | Scénario 2                                | 6 écrans dans la matrice                                                                                                    |
|           | Scénario 3                                | 9 écrans dans la matrice                                                                                                    |
|           | Bandeau vertical 4 moniteurs              | Comme indiqué dans le libellé                                                                                                    |
|           | Bandeau horizontal 5 moniteurs            | Comme indiqué dans le libellé                                                                                                    |
|           | Verrouiller l'application                 | Pour interdire la sélection d'un autre scénario et ver-<br>rouiller la position de la matrice                                    |
|           | Garder la fenêtre au dessus<br>des autres | Rend la matrice toujours visible                                                                                                 |
| Affichage | Piloter les dômes                         | Affiche la fenêtre de pilotage des dômes                                                                                         |
|           | Architecture matérielle                   | Affiche la boite "Architecture. Celle-ci peut être réinté-<br>grée dans la fenêtre principale (voir écran de présenta-<br>tion). |

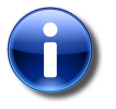

### Rappel

Dès que la fenêtre a correctement été configurée, penser à enregistrer le scénario. Il sera rechargeable en cas de modification involontaire.

#### La matrice

La matrice est la zone de visualisation des caméras.

Elle est modifiable selon les scénarios prédéfinis et entièrement personnalisable. L'ajout d'un moniteur à la matrice est réalisé depuis le menu moniteurs.

Chaque moniteur est représenté par une fenêtre. Les couleurs de la barre de titre du moniteur renseignent sur son contenu et son état :

| État                                              | Visuel                               |
|---------------------------------------------------|--------------------------------------|
| Moniteur mode caméra direct sélectionné           | 🕲 Dôme Escalier 🗸                    |
| Moniteur mode caméra direct non sélec-<br>tionné  | 🐌 Caméra Showroom                    |
| Moniteur mode enregistrement sélectionné          | 🛄 Caméra libre [01/09/09 14:09:45] 🗸 |
| Moniteur mode enregistrement non sélec-<br>tionné | Caméra libre [01/09/09 14:08:22]     |
| Moniteur libre sélectionné                        | ✓                                    |

Pour sélectionner un moniteur, cliquer dans sa fenêtre.

Un menu contextuel est disponible pour chaque moniteur.

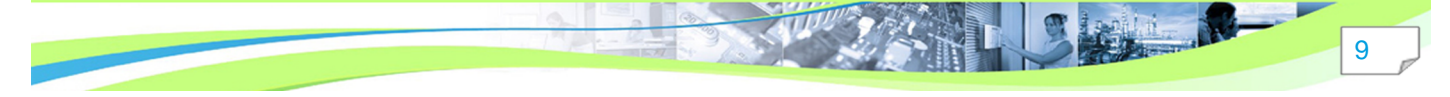

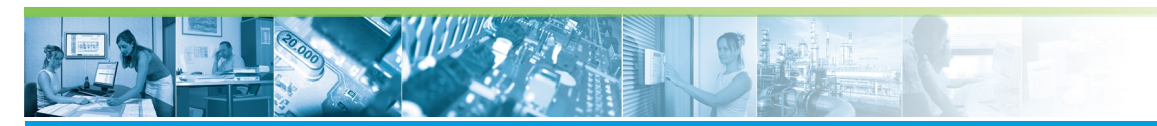

Le contenu de celui-ci est décrit dans le tableau ci-dessous :

| Menu                                      | Fonction                                                                               |
|-------------------------------------------|----------------------------------------------------------------------------------------|
| Visualiser une caméra                     | Permet de sélectionner une caméra à ajouter à la matrice                               |
| Ajuster le moniteur à l'espace de travail | Agrandit le moniteur sélectionné à la taille maxi de la fenêtre                        |
| Modifier la taille du moniteur            | Permet de formater le moniteur selon 3 tailles prédéfinies (640x480, 320x240, 160x120) |
| Paramétrage du moniteur                   | Ouvre la fenêtre de gestion des groupes moniteurs                                      |
| Libérer le moniteur                       | Ferme l'image du moniteur sans supprimer le moniteur                                   |
| Fermer le moniteur                        | Ferme le moniteur est libère la place dans la matrice                                  |

#### La barre d'actions rapides

Selon votre enregistreur, il est possible d'effectuer d'autres actions supplémentaires comme le démarrage de l'écoute, l'interpellation etc.

Ces raccourcis se trouvent en bas de la fenêtre VISIO-SESAME.

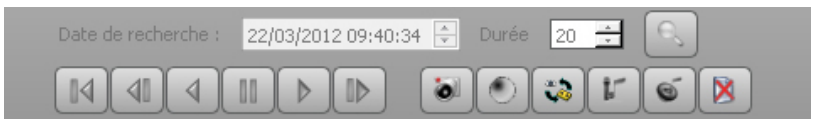

Outre les touches magnétoscope de gestion des enregistrements, la barre d'actions rapides dispose des fonctions suivantes :

| lcône | Description                                          |
|-------|------------------------------------------------------|
| 0     | Prendre une capture de l'image en cours *            |
| ۲     | Activer l'enregistrement                             |
| -     | Changement du mode de lecture, direct/enregistrement |
| r     | Démarrage de l'interpellation                        |
| 9     | Démarrage de l'écoute                                |
| ×     | Libérer un moniteur                                  |

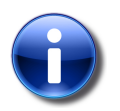

#### Rappel

\* La capture de l'image est enregistrée dans le répertoire de MICRO-SESAME (**Config\Cap**turesVisioSesame)

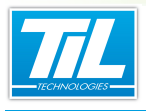

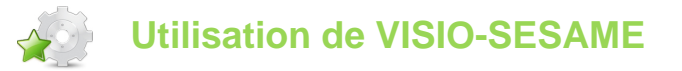

# Créer un scénario

VISIO-SESAME offre la possibilité de configurer son propre scénario, c'est-à-dire, de positionner la fenêtre d'un ou plusieurs moniteurs dans différentes positions et différentes tailles. Il est possible d'ajouter autant de moniteurs que de sources.

| Étape | Action                              |                                      |
|-------|-------------------------------------|--------------------------------------|
| 1     | Positionner les moniteurs s         | elon votre choix.                    |
| 2     | Dans la barre des menus,            | cliquer sur "Scénario".              |
|       | Scér                                | nario Affichage                      |
|       |                                     | Enregistrer le scénario 🚺            |
|       | <b>N</b>                            | Restaurer le scénario                |
|       |                                     | scenario1                            |
|       |                                     | scenario2                            |
|       |                                     | scenario3                            |
|       |                                     | Bandeau vertical 4 moniteurs         |
|       |                                     | Bandeau horizontal 5 moniteurs       |
|       |                                     | Vérrouiller l'application            |
|       |                                     | Garder la fenêtre dessous les autres |
| 3     | Cliquer sur " <i>Enregistrer le</i> | scénario" (1).                       |

Ainsi, à la prochaine ouverture de VISIO-SESAME, vous retrouverez le scénario précédemment enregistré.

#### Définir des groupes de moniteurs

Il est possible de grouper des moniteurs selon une appartenance (ex : bureaux, showroom etc.).

| Étape | Action                               |
|-------|--------------------------------------|
| 1     | Cliquer-droit sur un moniteur cible. |

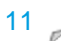

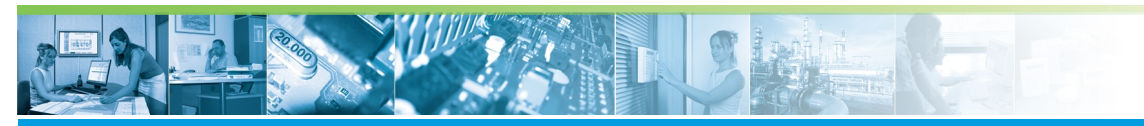

| Étape | Action                                       |
|-------|----------------------------------------------|
| 2     | Cliquer sur "Paramétrage du moniteur".       |
| 3     | Saisir le nom du groupe dans le champs vide. |
| 4     | Sauvegarder le scénario.                     |

### Visualiser une caméra depuis l'architecture matérielle.

La visualisation d'une caméra par "glisser/déposer" depuis la boite de l'architecture matérielle n'autorise que le direct :

La procédure d'activation est la suivante :

| Étape | Action                                                                                                    |
|-------|----------------------------------------------------------------------------------------------------|
| 1     | Dans le menu "Affichage", sélectionner l'option "Architecture matérielle"                                                               |
| 2     | Dans la fenêtre disponible, sélectionner une caméra                                                                                     |
| 3     | Tout en maintenant le bouton gauche enfoncé, déplacer la caméra jusqu'au moniteur voulu.<br>La caméra s'affiche alors dans le moniteur. |
| 4     | Répéter l'opération pour chaque caméra à afficher                                                                                       |

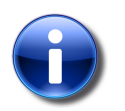

#### Remarque

La fenêtre volante de l'architecture matérielle peut être raccrochée à la matrice en la déposant à l'intérieur de la matrice.

# Visualiser un événement vidéo

Un moniteur permet de visualiser 2 types d'événements :

- le direct d'une caméra
- une séquence enregistrée

Pour visualiser un événement depuis VISIO-SESAME, appliquer la procédure suivante :

|  | Étape | Action                                       |
|--|-------|----------------------------------------------|
|  | 1     | Cliquer droit dans un moniteur de la matrice |
|  |       |                                              |
|  |       |                                              |

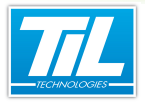

| Étape | Action                                                                                            |
|-------|---------------------------------------------------------------------------------------------------|
| 2     | Dans le menu contextuel, sélectionner "Visualiser une caméra".<br>La fenêtre suivante s'affiche : |
| 3     | Sélectionner la source à visualiser                                                               |
| 4     | Cocher ou non la case "Relecture d'une séquence enregistrée"                                      |
| 5     | Remplir les critère de recherche si la case "Relecture d'une séquence enregistrée" a été cochée   |
| 6     | Valider la boite.                                                                                 |

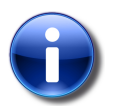

#### Remarque

Lorsque la case "*Relecture d'une séquence enregistrée*" n'est pas cochée, on obtient le même résultat qu'un "*glisser/déposer*" depuis l'architecture matérielle.

#### Piloter un dôme

Le pilotage d'un dôme motorisé est dépendant des capacités de l'enregistreur vidéo et de son interfaçage avec VISIO-SESAME.

Lorsque cette fonction est active,

le pilotage est réalisable soit :

- depuis la boite "Pilotage des dôme" (menu "Affichage", "Piloter un dôme")
- directement en pointant dans l'image la direction souhaitée (le zoom est obtenu avec la molette de l'ascenseur)

La fenêtre de "*Pilotage des dômes*" donne accès aux prépositionnements mémorisés dans l'enregistreur vidéo.

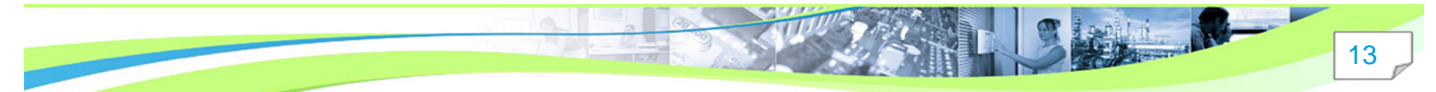

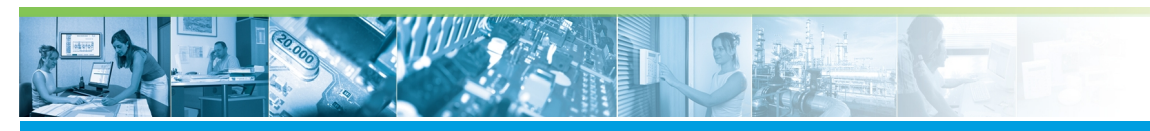

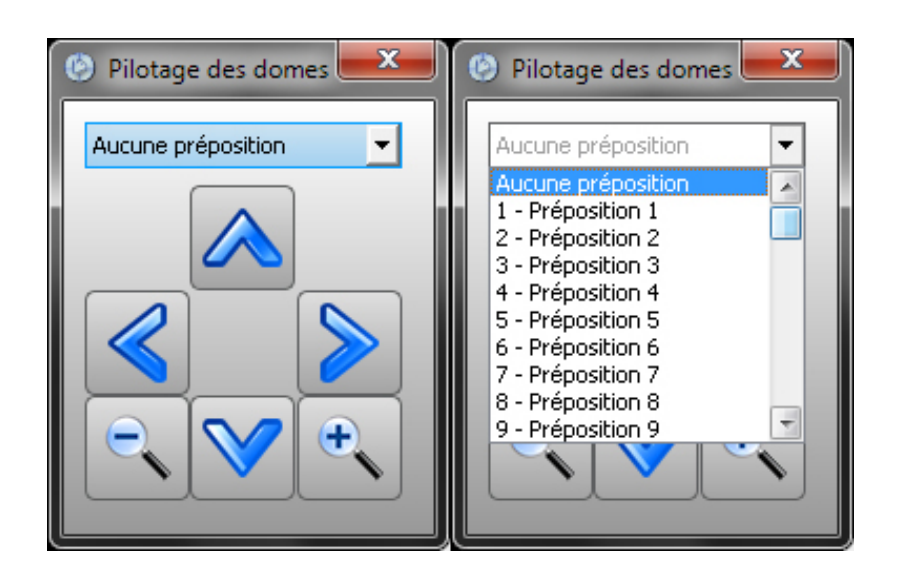

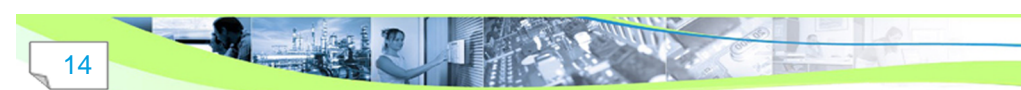